## Using the SC450USB in Windows XP

The example is in Windows XP with Service Pack 2. Other versions may vary.

1. Plug in microphone. Windows will recognize the USB audio device and automatically install the universal drivers. (These balloons may not appear next time you plug it in, as the microphone drivers are already installed.)

The SC450USB is now recognized as a Windows audio device under the name SC450USB. Each additional SC450USB will have a number added, such as SC450USB (2), and so on. To set it as the default device and change computer-controlled gain:

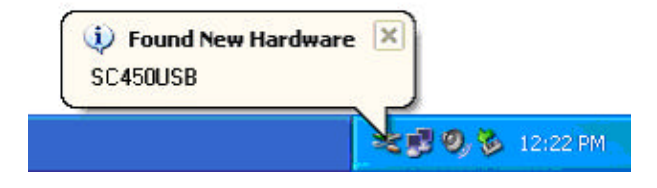

2. Access Sounds and Audio Devices through Control Panel :

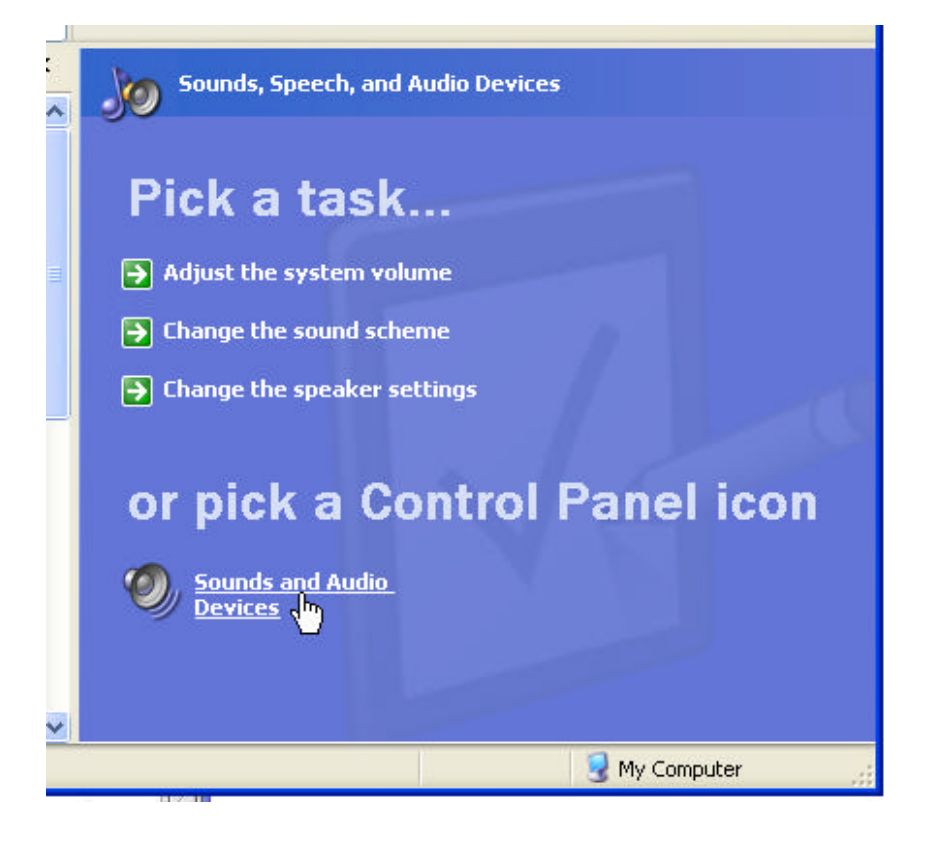

3. Select SC450USB as *Sound recording Default device* under the *Audio* tab. The default device is used in simple programs like Sound Recorder. In most pro audio programs you can select which device (or multiple devices) to use within the program itself. To set computer-controlled gain, click the *Volume* button:

| Sound playback Uefault device: Realtek AC97 Audio Volume Advanced Sound recording Default device: SC 450USB Volume Advanced MIDI music playback Default device: Microsoft GS Wavetable SW Synth Volume About                                                                                                    | olume   | Sounds           | Audio       | Voice   | Hardware |
|----------------------------------------------------------------------------------------------------|---------|------------------|-------------|---------|----------|
| Default device:         Realtek AC97 Audio         Volume         Advanced         Sound recording         Default device:         SC450USB         Volume         MIDI music playback         Default device:         MIDI music playback         Default device:         Microsoft GS Wavetable SW Synth         Volume         About | Sound   | playback         |             |         |          |
| Realtek AC97 Audio Volume Advanced Sound recording Default device: SC450USB Volume Advanced MIDI music playback Default device: Microsoft GS Wavetable SW Synth Volume About                                                                                                    | 0       | Default device   | c .         |         |          |
| Volume Advanced Sound recording Default device: SC450USB Volume Advanced MIDI music playback Default device: Microsoft GS Wavetable SW Synth Volume About                                                                                                    | Y       | Realtek AC97     | 7 Audio     |         | *        |
| Sound recording Default device: SC450USB Volume Advanced MIDI music playback Default device: Microsoft GS Wavetable SW Synth Volume About                                                                                                    |         |                  | Volume      | Ad      | vanced   |
| Default device:<br>SC450USB<br>Volume<br>MIDI music playback<br>Default device:<br>Microsoft GS Wavetable SW Synth<br>Volume<br>About                                                                                                    | Sound   | recording        |             |         |          |
| SC450USB<br>Volume Advanced<br>MIDI music playback<br>Default device:<br>Microsoft GS Wavetable SW Synth<br>Volume About                                                                                                    | P       | Default device   | ε           |         |          |
| Volume       Advanced         MIDI music playback       Default device:         Microsoft GS Wavetable SW Synth       Volume         Volume       About                                                                                                    | -8      | SC450USB         |             |         | *        |
| MIDI music playback                                                                                                    |         |                  | Volume      | Ad      | vanced   |
| Default device:<br>Microsoft GS Wavetable SW Synth<br>Volume About                                                                                                    | MIDI m  | usic playback –  |             | ~       |          |
| Microsoft GS Wavetable SW Synth Volume About                                                                                                    |         | Default device   | t:          |         |          |
| Volume About                                                                                                    |         | Microsoft GS     | Wavetable S | W Synth | *        |
|                                                                                                    |         |                  | Volume      |         | About    |
| ] Use only default devices                                                                                                    | ] Use o | nly default devi | ces         |         |          |

4. The *Wave In* window sets the computer-controlled gain or mutes the microphone. The microphone is monaural, so the *Balance* control should not be adjusted. The signal is carried on the left channel. The gain is from -8 dB to +40 dB. The t-bone SC450USB microphone has very high sensitivity, so the position of the slider should be on the position between the lowest first and second marks. Set this position too high will cause the signal being cut off or distorted.

| 🛙 Wav 💶 🗖 🔀          |
|----------------------|
| Options <u>H</u> elp |
| Wave In              |
| Balance:             |
| Volume:              |
|                      |
| Mute all             |
| SC450USB             |

## Another way to reach the volume control:

1. Right-click on the speaker icon in the notification area and select Open Volume Control :

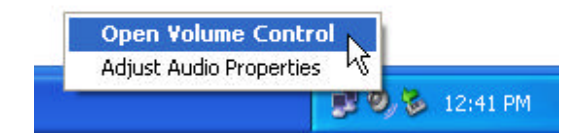

2. The dialog that pops up will most likely be the volume control for your internal sound card. To access the microphone level, select *Properties* from the *Options* menu:

| Options Help            |                 |          |                      |          |
|-------------------------|-----------------|----------|----------------------|----------|
| Advanced Controls       | Wave            | SW Synth | CD/Video in          | LineIn   |
| Esk<br>B <sup>2</sup> V | Balance:<br>P 4 | Balance: | Balance<br>P - J - 4 | Balance: |
| Volume:                 | Volume:         | Volume:  | Volume:              | Volume   |
|                         |                 |          |                      | <b>.</b> |
| Mute al Advanced        | ☐ Mute          | 🔲 Muta   | Mute                 | Mule M   |

3. Select SC450USB from the *Mixer device* drop down menu. *Recording* is the only valid selection, as there is no output through the microphone:

| Properties                   |                                | ? 🛛      |
|------------------------------|--------------------------------|----------|
| Mixer device:                | SC450USB                       | ~        |
| Adjust volum                 | Realtek AC97 Audio<br>SC450USB |          |
| O Playback                   | i -                            | ~        |
| <ul> <li>Recordin</li> </ul> | g                              |          |
| Other                        |                                | ×.       |
| Show the follo               | wing volume controls:          |          |
| ✓ Wave In                    |                                |          |
| <                            |                                | >        |
|                              | 0                              | K Cancel |

4. Press OK to get the volume control dialog:

| 📔 Wav 💶 🗖 🔀                   |
|-------------------------------|
| O <u>p</u> tions <u>H</u> elp |
| Wave In                       |
| Balance:                      |
| Volume:                       |
| t ( t                         |
|                               |
|                               |
| Mute all                      |
| SC450USB                      |